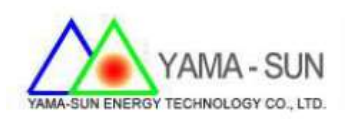

# Ez Logger Pro 現場安裝手冊

#### 1 準備工具:

螺絲起子、手機或筆記型電腦

- 2. 安裝方式:
- 2.1 上網註冊案場與申請帳號密碼
- 開啟瀏覽器,並輸入http://www.goodwe-power.com
- 選擇語言:中文
- 選擇:立即註冊

| GOODWE   监测平台     your solar engine | 实例电站 | 服务中心 | 客户端下载 | 使用手册   | Language                                     |
|-------------------------------------|------|------|-------|--------|----------------------------------------------|
|                                     |      |      |       | 2.選擇語言 | english<br>한글<br>中文 中文<br>Italian<br>Překlad |
|                                     |      |      |       | 用户登录   |                                              |
|                                     |      |      | 8 用户: | ž      |                                              |

- 2.2 註冊方式
- 步驟1. 點選<mark>終端用戶</mark>
- 步驟2. 設定<mark>用戶名</mark>,例:gogo123

(建議取用信箱@前之名稱當作用戶名,避免忘記)

● 步驟3. 輸入信箱。例:gogo123@gmail.com

(一個信箱只能註冊一次,建議使用業者信箱)

- 步驟4. 設定密碼。例:12345678(建議12345678 不易忘)
- 步驟5. 確認密碼,重複步驟4 之密碼
- 步驟 6. 點選立即註冊

| 1. 點選終端 | 注册新用户<br>用户  |         |
|---------|--------------|---------|
| 终端用户    | 经销商/安装商      | 参观者     |
| 用户名     | 2.gogo123    |         |
| 邮箱      | 3.gogo123@gm | ail.com |
| 密码      | 4.12345678   |         |
| 确认密码    | 5.12345678   |         |
| 立即註册    | D            | 登录      |
| 6.點選立   | 即註冊          |         |

## 2.3 填寫案場資訊

| <b>⊕</b> |  |
|----------|--|

● 輸入帳號/密碼進行案場資訊註冊

#### 2.4 選擇右上角"+新增"

| 所有电   | 站    | 电站地图    |   |          |   |          |      |       |      |   | +  | 新増 |
|-------|------|---------|---|----------|---|----------|------|-------|------|---|----|----|
| 电站名称  |      | 设备S/N   |   | 运行状态     | Ŧ | 装机容量(千瓦) |      | -     |      |   |    |    |
| 请选择国家 | v    | 请选择省份/州 | ٣ | 请选择城市    | v |          |      |       |      |   | 1  | 搜索 |
| 运行状态  | 电站图片 | 电站名称    |   | 装机容量(千瓦) |   | 实时功率(千瓦) | 当日发电 | 累计发电量 | 创建时间 | * | 地址 | 操作 |

2.5 請於創建/編輯電站輸入下列基本資訊(\*號必填)

- 輸入業者<mark>電站名稱</mark>(如下表)
- 輸入業者<mark>電站位置</mark>(如下表)
- 輸入當地<mark>時區</mark>(如下表)
- 輸入案場<mark>裝機容量</mark>(如下表)
- 輸入貨幣(如下表)-建議先選USD 為主,後續將加入NTD 單位
- 輸入台電躉售<mark>單價</mark>(如下表)
- 輸入完畢後請按"創建電站"

| 1 | 创新 | 聿/结 | 扁射 | 印电 | 站 |
|---|----|-----|----|----|---|
|   |    | -   |    |    |   |

| -BADIENES  | 122.30.84×44.1/* | -Data at |          |         |            |
|------------|------------------|----------|----------|---------|------------|
| *电站名称      | 大溪林苗場            |          |          |         |            |
|            |                  | 2        | 选择文件     | 上传      |            |
| 电站图片       |                  |          |          |         |            |
| *电站位置      | 清选择国家 🔻          | 请选择省份/   | 例 ▼   请送 | 5择城市 ▼  |            |
| 地址         |                  |          |          |         |            |
|            | 经度 乡             | 寂        | 选择地图     |         |            |
| *时区        | 请选择 ▼            |          |          |         |            |
| *装机容量(千瓦)  | 0                |          |          |         |            |
| 补偿电量(度)    | <u>A</u>         |          |          |         | (仅适用于换机情况  |
| *货币        | 请选择 ▼            | ■ 设置多时   | 段电价(①    | 2用于计算收益 | <b>査</b> ) |
| *单价 (/kwh) | 0                |          |          |         |            |
|            | ■ 是合共享电站         | 信息       |          |         |            |

#### 2.6 輸入逆變器資訊

- 步驟1. 選取**逆變器維護**
- 拍攝/紀錄逆變器側邊貼紙之序號與Check Code
- 步驟2. 輸入**序**列號
- 步驟3. 輸入驗證碼
- 步驟4. 輸入型號
- 步驟5. 輸入<u>描述</u>(可填可不填)
- 步驟6. 點選"<mark>添加</mark>"(輸入每台逆變器後,後務必點選"<mark>添加</mark>")
- 步驟 7. 點選"<mark>保存</mark>"

| 创建/编辑电站             | 1. 點)   | <u> </u>      | 乧器維護         |           |                |
|---------------------|---------|---------------|--------------|-----------|----------------|
| 电站信息                | 逆变器     | 進护            | 电站联系人        | 电站参观者     |                |
| 序列号<br>2. 85000DSN1 | 74WS606 | 验证码<br>3.0141 | 型号<br>66 4.0 | GW5000DNS | 描述 添加 添加 5. 1  |
|                     |         |               | 创建电站         |           | *.第二台逆變器,敘述"2" |
|                     |         |               |              |           |                |
| S/N:                |         | 74WS60        |              |           |                |
| 8500                | JUDSINI | 400000        |              |           |                |

### 2.7 (非必填)電站聯繫人可自行決定是否填寫,提供給業者聯絡方式。

| 电站信息 | 逆变器维护 | 电站联系人    | 电站参观者 |
|------|-------|----------|-------|
| 姓氏   |       | 名字       |       |
| 国家区号 |       | □ 是否接受邮件 |       |
| 业主电话 |       |          |       |
| 邮箱   |       | 添加       |       |

3. EZ Logger Pro對逆變器的訊號源安裝方式

3.1 逆變器訊號源配置:共有3組(COM1~3),每組可以安裝20台逆變器

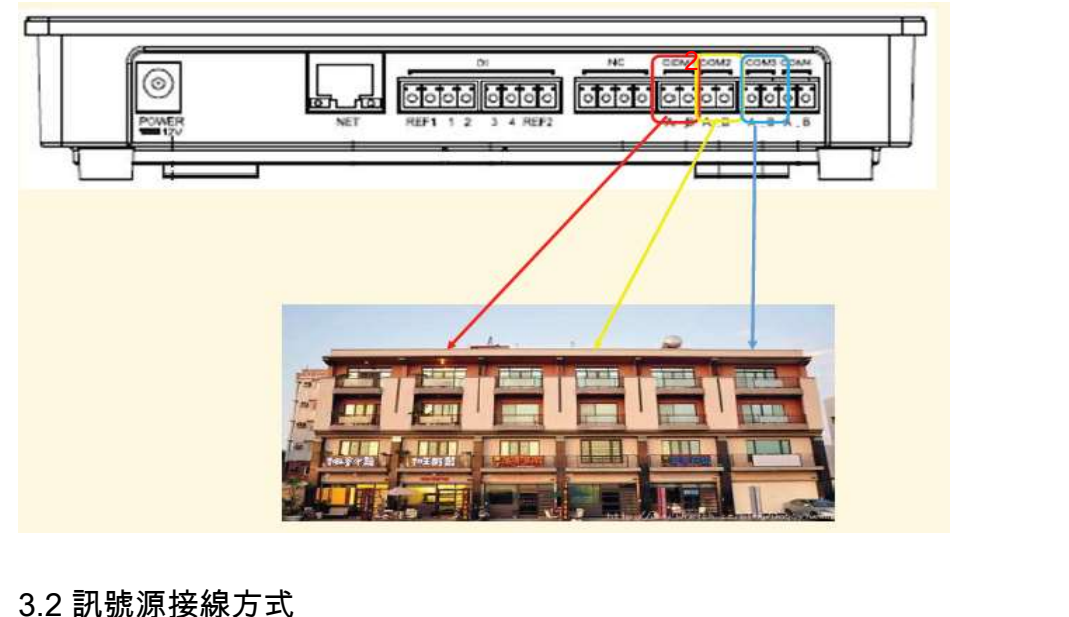

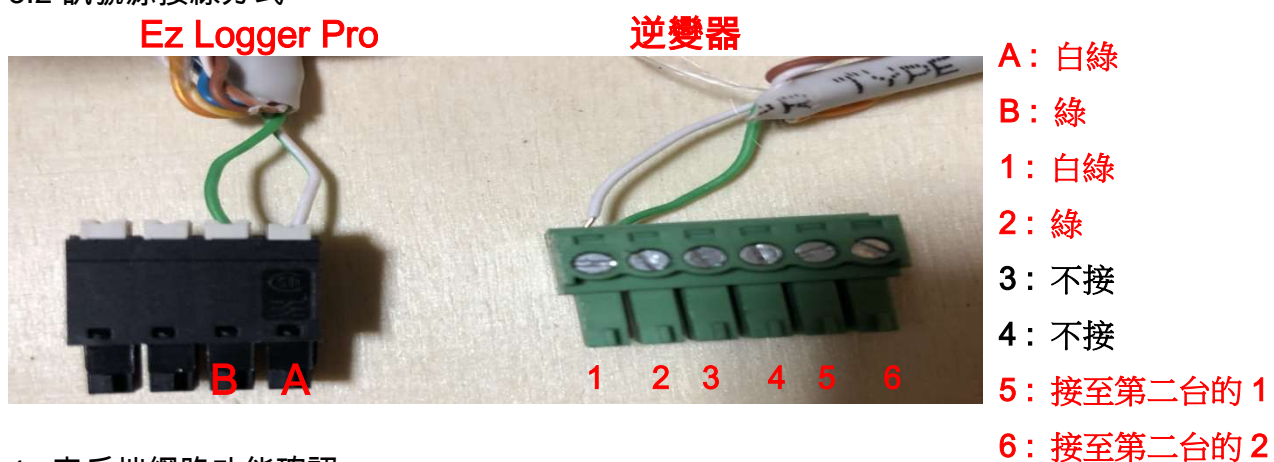

- 4. 客戶端網路功能確認
- 4.1 確認客戶提供的網路分享器/數據機並接上筆電
  - 步驟1:確認筆電是否可以連線上網
  - 步驟2 :記下網路資訊(IPv4位址/ 子網路遮罩/ 預設閘道/ DNS伺服器)

路徑:控制台 > 網路和共用中心 > 區域網路 > 詳細資料

| t too                                   |                                             |                                           |                                              | -                                      | US3 R97 US3 D47          |
|-----------------------------------------|---------------------------------------------|-------------------------------------------|----------------------------------------------|----------------------------------------|--------------------------|
| 7 <del>4</del>                          | 值                                           | 泉                                         |                                              |                                        | <i>硎</i> /朱昶             |
| 連線特定 DNS 尾碼                             |                                             | IPv4 連線能力:                                |                                              | 網際網路                                   |                          |
| 描述                                      | Atheros AR8132 PCI-E Fast Ethernet Controll | IPv6 連線能力·                                |                                              | 毎網路存取                                  |                          |
| 實體位址                                    | 90-E6-BA-5B-95-1D                           | 植碧北台,                                     |                                              | 戸前田                                    |                          |
| HCP 已啟用                                 | 是                                           | (本)1月1八(公元・                               |                                              |                                        | 網際網路                     |
| Pv4 位址                                  | 10.1.1.2                                    | (思称时间:                                    |                                              | 02:23:08                               | 《河豆城遠復                   |
| Pv4 子網路遮罩                               | 255.255.255.0                               | 速度: 2                                     |                                              | 100.0 Mbps                             | 42* <u>00</u> x807 ± 500 |
| 己取得租約                                   | 2009年11月2日上午 02:22:53                       | 詳細資料(下)                                   |                                              |                                        |                          |
| 且約到期                                    | 2009年11月2日上午 04:22:52                       | ur waser ( u/                             |                                              |                                        |                          |
| Pv4 預設閘道                                | 10.1.1.1                                    |                                           |                                              |                                        |                          |
| Pv4 DHCP 何服器                            | 10.1.1.1                                    |                                           |                                              |                                        |                          |
| Pv4 DNS 1可服器                            | 172.20.10.1                                 | 助                                         |                                              |                                        | 成方取點 。                   |
| YV4 WINS 19服菇<br>Liploc エンゴが用           | L I                                         |                                           |                                              |                                        | 301T 4X #4               |
| NetBIUS over Icpip 口积州<br>由社 大機 IDLE 沿北 | 定<br>(-00151-55-01-1-0150の11                | t                                         | 二傳送 —— 📃                                     | —————————————————————————————————————— |                          |
| 思結-4-1波 1670 11246<br>Due 猫就問話          | 1680::edJ1:J0cZ:eDda:8100%11                |                                           | 40                                           | E.                                     |                          |
| FVO 現政則追<br>Due DNC 信能哭                 |                                             | 位元組:                                      | 3,719,433                                    | 23,460,311                             |                          |
| I VU DING HUDRAR                        |                                             |                                           |                                              |                                        |                          |
|                                         |                                             |                                           |                                              | if con                                 |                          |
|                                         | 10. E                                       | ₩ [1] [1] [1] [1] [1] [1] [1] [1] [1] [1] | ₩ (F) [] [] [] [] [] [] [] [] [] [] [] [] [] | Л(С)                                   |                          |
|                                         |                                             | 1                                         |                                              |                                        |                          |

- 4.2 Ez Logger Pro內部資訊設置:
  - 步驟1:將Ez Logger Pro送電,於"Reload"處,使用針狀物按壓10秒後放

開,即可還原出場預設值 (LED燈號會由左至右依序亮起,即為成功還原)

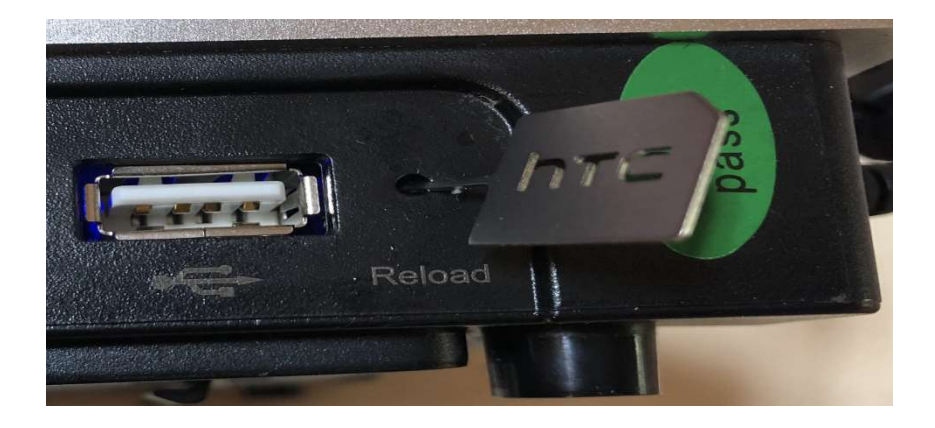

● 步驟2:將Ez logger Pro 的網路孔與電腦端的網路孔對接

● 步驟3:將電腦與Ez Logger Pro設定為相同網段

右下網路通訊圖示點選滑鼠右鍵 >選擇開啟網路和共用中心 >

區域連線> 內容 > TCP/IPv4 > 內容

| 疑難排解問題                                                                                                    |              |                                        |          |
|----------------------------------------------------------------------------------------------------|--------------|----------------------------------------|----------|
| 開啟網路和共用中心                                                                                                    |              |                                        |          |
| 🔄 🔽 ሌ 🍡 上午 02:05                                                                                                    |              |                                        |          |
|                                                                                                    |              |                                        |          |
| <ul> <li>         当 国域連線内容          和路功能 共用      </li> </ul>                                                                                                    |              | <ul> <li>▼ ◆</li> <li>授尋控制:</li> </ul> |          |
| 連線方式:                                                                                                    |              | 1.2.1                                  |          |
| Atheros AR8132 PCI-E Fast Ethernet Controller (NDIS 6.20)                                                                                                    | 並設定連線 🛛 🕅 🕅  | )                                      | <u> </u> |
| 這個連線使用下列項目(O):                                                                                                    |              |                                        | 檢視完整網路圖  |
| Client for Microsoft Networks                                                                                                    |              |                                        |          |
| <ul> <li>Image of the state of the state</li></ul> | 無網路存取        |                                        | 連線或中斷連線  |
|                                                                                                    | 已啟用          | 無網路存取                                  |          |
| <ul> <li>Link-Layer Topology Discovery Mapper I/O Driver</li> </ul>                                                                                                    | 02:05:35     | 🛷 區域連線                                 |          |
| 🗹 🛶 Link-Layer Topology Discovery Responder                                                                                                    | 100.0 MIDPS  | 1                                      | III      |
| 安裝(N) 解除安裝(U) 內容(R)                                                                                                    |              |                                        |          |
| 描述<br>傳輸控制通訊協定/图際網際通訊協定 (TCP/IP)。這是預設的                                                                                                    |              |                                        |          |
| 廣域網路通訊協定,提供不同網路之間的通訊能力。                                                                                                    |              | 日菇现仔权题。                                |          |
|                                                                                                    |              |                                        |          |
| 確定 取消                                                                                                    | 8 23,285,530 |                                        |          |
| Windows 防火牆                                                                                                    | D) 診斷(G)     |                                        |          |
| 網際網路選項 2                                                                                                    | Rapp         |                                        |          |
|                                                                                                    | [鋼团(C)]      |                                        | •        |

● 步驟 4 : IP 位址改為 192.168.1.100 / 子網路遮罩改為 255.255.255.0

| 般                                                                                                    |                                            |
|----------------------------------------------------------------------------------------------------|--------------------------------------------|
| 山果您的網路支援這項功能,                                                                                        | 您可以取得自動指派的 IP 設定。否則,                       |
| 多必須詢問網路系統管理員正                                                                                        | 確的 IP 設定。                                  |
|                                                                                                    |                                            |
|                                                                                                    |                                            |
| <ul> <li>○ 自動取得 IP 位址(○)</li> <li>● 使用下列的 IP 位址(S):</li> </ul>                                       |                                            |
| <ul> <li>○ 自動取得 IP 位址(○)</li> <li>● 使用下列的 IP 位址(S):</li> <li>IP 位址(I):</li> </ul>                    | 192 . 168 . 1 . 100                        |
| <ul> <li>● 自動取得 IP 位址(○)</li> <li>● 使用下列的 IP 位址(S):</li> <li>IP 位址(I):</li> <li>子網路遮罩(U):</li> </ul> | 192 . 168 . 1 . 100<br>255 . 255 . 255 . 0 |

4.3 執行通訊軟體 "ProMate"

- 步驟 1:確認是<mark>連線成功</mark>
- 步驟 2 :逆變器列表 :點選"獲取"鍵 (確認"在線"逆變器,序號是否正確)
- 步驟 3: 端口配置: 勾選使用的 COM,填寫數量並按下確認鍵

- 步驟 4: 配置時間: 選擇此功能鍵,即可將逆變器與電腦同步時間
- 步驟 5: 設定 4.1 單元,所記錄下來的網路資訊,並按下"設置"

\*.注意 IP 位址第 4 碼必須不同(例如:10.1.1.x ; X 不能與剛紀錄的相同)

| 合管理 🔹 📄                          | 開啟 共用對象 ▼            | 新增資料夾        |             |           |             |      |                     |             |     |
|----------------------------------|----------------------|--------------|-------------|-----------|-------------|------|---------------------|-------------|-----|
| 我的最愛                             | ·                    | 名稱           | <u>^</u>    |           |             |      |                     |             |     |
| 📕 ト戦<br>🔳 桌面                     |                      | Language     |             |           |             |      |                     |             |     |
| 🗦 最近的位置                          |                      | ProMate      |             |           |             |      |                     |             |     |
|                                  |                      | ProMate      |             |           |             |      |                     |             |     |
| ▋ 媒體種<br>┃ Anns                  | -                    | 🚳 setting    |             |           |             |      |                     |             |     |
| P upps                           |                      |              |             |           |             |      |                     |             |     |
| Mate V1.0.1                      |                      |              |             |           |             |      |                     |             |     |
|                                  |                      |              | ····        | 4         | <b>••••</b> |      |                     |             |     |
| EzLogger Pro                     | EzLogger Prof言       | 1            | <b>狽汪意第</b> | 4 碼的設     | 置           |      | 速製器列表               |             |     |
|                                  | _ 連接狀態  連接所          | 动            | 序列號 24000RE | L179R0018 | 軟件版本   V1   | .02  | 序號 逆變器              | 器序列號        | 狀態  |
| GPRS 设置                          |                      |              |             | <b>)</b>  | à           | 投置時間 | 01 85000            | DSN174WS606 | ・住録 |
|                                  | - LANGU主 - B         | 用DHCP        |             | う 端山配直    |             | 1    |                     |             | 2   |
| $\mathbf{r} \in \mathcal{J}^{n}$ | 5 <sup>IP</sup> 10 . | 1 . 1 . 10   | 掃描          | COM1      | 設備數量 1      |      |                     |             |     |
| 11                               | 子網掩碼  255 . 2        | 55 . 255 . 0 | 連接          | COM2      | 設備數量        |      |                     |             |     |
|                                  | 網關 10 .              | 1 . 1 . 1    | 読署          | COM3      | 設備數量        |      |                     |             |     |
| 1-24                             | DNS 172 .            | 20.10.1      | HX.B.       |           |             |      |                     |             |     |
| 16-                              | DRED 設置              |              |             | RCR設置     |             | 按下灰色 | 確認鍵                 |             |     |
|                                  | ■ 敬用DRE              | p 僅適用澳大利引    | 胚新西蘭        | ■ 飲用RCR   | 僅適用德國       |      |                     |             |     |
|                                  | 裝機容量                 | kW 設置        | ]           |           |             |      |                     |             |     |
| a al                             | 電表CT電流               | 設置           | 讀取數據        |           |             |      |                     |             |     |
| 2                                |                      |              |             |           |             |      |                     |             |     |
|                                  |                      |              |             |           |             |      |                     |             |     |
| $H_{\rm e}$ $A$                  |                      |              |             |           |             |      |                     |             |     |
| ALA:                             |                      |              |             |           |             |      |                     |             |     |
|                                  |                      |              |             |           |             |      | 4                   | III         |     |
|                                  |                      |              |             |           |             |      | 在線/離                | 線 數量 1/     |     |
|                                  |                      |              |             |           |             |      | California de Balla |             |     |
|                                  |                      |              |             |           |             |      |                     | 獲取          |     |
|                                  | 日誌信                  | 清空日誌         |             |           |             |      |                     |             |     |

● 步驟 6:將 Ez Logger Pro 接回客戶端網路(分享器或數據機)

4.4 將電腦也接回客戶端網路,開啟瀏覽器並連結固德威通訊頁面

www.goodwe-power.com,並輸入帳號密碼,即可點選電廠名稱,得知逆變器的

狀態與即時發電量 (\*.注意電腦網段,可見 4.2 步驟 4,將電腦改為自動取得 IP)

|            | 监测平台         |                 |       |          |                      | 所有电站       | 服务中心     | abc999<br>注销 |
|------------|--------------|-----------------|-------|----------|----------------------|------------|----------|--------------|
| 所有电站       | 电站地图         |                 |       |          |                      |            |          | + 新増         |
| 电站名称 设备5/N |              | 运行状态            | ▼ 装机: | 装机容量(千瓦) |                      | -          |          |              |
| 请选择国家 v    | 请选择省份/州      | • 请选择城市         | Ŧ     |          |                      |            |          | 搜索           |
| 运行状态 电站图片  | 电站名称 装机容     | 量(千瓦) 实时功率      | 率(千瓦) | 当日发电     | 累计发电量                | 创建时间 🔹     | 地址       | 操作           |
| © 🏹 :      | test         | 5.000 0.0       | 000   | 0.00度    | 1.40 度               | 2018/03/15 | 中国台湾 台湾市 |              |
| 电站图片<br>   |              |                 |       |          |                      |            |          | ■ 并网边率       |
|            | < 2018-03-15 |                 |       |          |                      |            | 今天       | 导出           |
|            | 序号           | 逆变器S/N          |       | 并网功      | 隆 当 <mark>日</mark> 发 | 建电 累计发     | 电 运行状态   |              |
|            | 1            | 85000DSN174WS60 | 16    |          |                      |            | 离线       |              |